## ILL 図書貸借

## OPAC 検索結果から申し込む

① 本学が所蔵していない図書を取り寄せる場合は「他大学検索」のタブで検索のうえ、申し込んでください。

| 蔵書検索(OPAC)                                       | 他大学検索                                | まとめて検索          | EJ • EBOOK                     | リポジトリ       | 一括検索     |     |
|--------------------------------------------------|--------------------------------------|-----------------|--------------------------------|-------------|----------|-----|
| 簡易検索 詳細検索 *資料種別: □全て 図書 □雑誌                      |                                      |                 |                                |             |          |     |
|                                                  | キーワー                                 | ۲ 🗸 🖌           | 書館 サービス                        |             |          |     |
| かつ(AND)                                          | ▼ タイトル                               | ~               |                                |             |          |     |
| かつ(AND)                                          | ▼ 著者名                                | ~               |                                |             |          |     |
| かつ(AND)                                          | → 出版者                                | ~               |                                |             |          |     |
| *出版年(西暦):<br>ISBN/ISSN:<br>NCID:<br>分類:<br>表示件数: | □□□□□□□□□□□□□□□□□□□□□□□□□□□□□□□□□□□□ | *出版<br>*言<br>参照 | コード: (<br>)国コード: (<br>)語コード: ( |             | 参照<br>参照 |     |
|                                                  |                                      |                 |                                | <b>₽</b> 検3 |          | クリア |

② 検索結果から取り寄せたい図書を選択し、書誌詳細画面の関連情報欄「資料を取り寄せる」の「ILL 図書 借用(現物借用)」を選択します。

| NII書誌詳細                  | 2件目を表示                                                        | (全376件)                                                                                             |                                                        |                       | (二) (1) (1) (1) (1) (1) (1) (1) (1) (1) (1 | 関連情報                                                             |
|--------------------------|---------------------------------------------------------------|----------------------------------------------------------------------------------------------------|--------------------------------------------------------|-----------------------|--------------------------------------------|------------------------------------------------------------------|
| 前の書誌                     |                                                               |                                                                                                    | ▲検索結果一覧へ戻る                                             |                       | 次の書誌▶                                      | O P A C で所蔵をさがす                                                  |
|                          | <ul> <li>多文化</li> <li>図書</li> <li>国際図</li> <li>訳・編</li> </ul> | 比社会 : 図書館サービスのたる<br>書館連盟(IFLA)/多文化社会図書創<br>集 新訳関連資料増補 アジア                                           | めのガイドライン<br>8サービス分科会原編 ; アジア図書<br>図書館 : アジアセンター21, 199 | 館 [ほか] 翻<br>5.7 (多文化・ |                                            | ▶ 親書誌をみる<br>他の検索サイトで探す                                           |
| 所蔵一覧 1                   | 識字ワ<br>便利機能:<br>▶詳細情報を見<br>書誌URL: http<br>件~10件(全             | ーキンククループ資料集;2)、<<br>・<br>出力<br>ズール<br>一文献管理<br>える<br>か://opac.ao.omu.ac.jp/webopac/NII/BA3<br>10(件) | A30139036><br>0139036 意识                               | 資料を取り寄<br>「ILL 図書借    | <del>F</del> せる<br>用(現物借用)」                | Google Books<br>WorldCat<br>国会図書館OPAC<br>CiNii Books<br>資料を取り寄せる |
| ナンバーをクリ・<br>10件 <b>、</b> | ックすると所蔵                                                       | 詳細をみることができます。                                                                                       |                                                        |                       |                                            | ILL複写依頼(コピー取り<br>寄せ)<br><u>ILL図書借用(現物借用)</u>                     |
| No. 組                    | 織名                                                            | 配置コード                                                                                               | 卷号                                                     | 請求記号                  | 登録番号                                       |                                                                  |

- ③ 利用者認証画面が表示されたら、ログイン名(OMUID)と PW を入力してログインボタンをクリックしてくださ い。
- ④ 依頼情報入力画面に表示される内容を確認、必要事項を入力し、申込ボタンをクリックしてください。

## Web サービスのメニューから「ILL 図書借用」を選んでください。

| 大阪公立大学 中百舌鳥図書館<br>Osaka Metropolitan University |           | 「ILL 図書借用」       | Veby-Ez stab  |                     |         | 阪公大図書館 |
|-------------------------------------------------|-----------|------------------|---------------|---------------------|---------|--------|
| 中百舌鳥TOP 利用案内                                    |           | 資料・情報の人手         | イブラ「利用状況の確認   | X                   | 書館(こついう |        |
|                                                 |           |                  | ILL図書借用       | 協力しいなー              |         |        |
| 2023/06                                         |           | 本日の開館情報          | ILL復与1公親 富    | 「酸カレンダーは<br>のカレンダーは | はこちら    |        |
| <b>19</b> [Mon]                                 |           | 8 : 30-21 : 00   | ブックマーク        |                     |         |        |
|                                                 |           |                  | お気に入り検索       |                     |         |        |
|                                                 | 気象警報発令·交通 | 機関運休時の中百舌鳥図書館の開閉 | 館につ<br>新着アラート |                     |         |        |
|                                                 | - fan 183 |                  | 新規購入希望        |                     |         | ]      |

## ① 依頼条件を確認し、「次へ」をクリックしてください。

| RHURBERRY                   |                            |
|-----------------------------|----------------------------|
| 依頼条件選択                      | ▶ 依賴情報入力 ▶ 依賴內容確認 ▶ 依賴完了通知 |
|                             |                            |
| 衣頼条件選択                      |                            |
| 以下の条件を設定の.                  | 上、「次へ」ボタンを押してください。         |
|                             |                            |
| <ul> <li>依頼対象となる</li> </ul> | 資料の種別を選択してください。            |
| <ul> <li>図書</li> </ul>      |                            |
|                             |                            |

② 依頼情報入力欄に、借用を希望する図書の情報を入力し、申し込んでください。

|            | 書借用                                                                   |
|------------|-----------------------------------------------------------------------|
| 資料の<br>申し込 | 貸借を依頼することができます。 <mark>?</mark><br>みの前に必ず学内の所蔵を確認してください(OPAC・電子ジャーナル)。 |
|            | 依賴条件選択 》 依賴情報入力 》 依賴內容確認 》 依賴完了通知                                     |
| 依頼         | 情報入力                                                                  |
| 以下<br>※分:  | の情報を入力し、「申込」ボタンを押してください。<br>かっている情報は全て入力してください。                       |
| *は         | 必須項目です。                                                               |
| 1. 以1      | 下の資料情報を入力(確認)してください。                                                  |
|            | 当のタイトル:                                                               |
|            | ISBN ·                                                                |
|            | 図書の著者:                                                                |
|            | 出版者:                                                                  |
|            | 出版年(西曆):                                                              |
|            | 典拠:[                                                                  |
|            | 書誌典拠:                                                                 |
|            | 例)Webcat,NDL-OPAC etc.                                                |
|            | 青誌ID(NII):                                                            |